# 在PCCE 12.6解決方案中交換自簽名證書

```
目錄
簡介
必要條件
  <u>需求</u>
  <u>採用元件</u>
<u>背景</u>
程式
  <u>第1部分:CVP和ADS伺服器之間的證書交換</u>
    步驟 1.導出CVP伺服器證書
    步驟 2.將CVP伺服器WSM證書導入ADS伺服器
    步驟 3. 匯出ADS伺服器憑證
    步驟 4.將ADS伺服器憑證匯入CVP伺服器和報表伺服器
  <u>第2部分:VOS平台應用和ADS伺服器之間的證書交換</u>
    步驟 1.導出VOS平台應用伺服器證書。
    步驟 2.將VOS平台應用證書導入到ADS伺服器
    步驟 3.將CUCM平台應用證書導入CUCM PG伺服器
  <u>第3部分:Rogers、PG和ADS伺服器之間的證書交換</u>
    步驟 1.從記錄器和PG伺服器匯出IIS憑證
    步驟 2.從記錄器和PG伺服器導出DFP證書
    步驟 3.將憑證匯入ADS伺服器
    步驟 4.將ADS憑證匯入Rogger和PG伺服器
  <u>第4部分:CVP CallStudio Web服務整合</u>
相關資訊
```

# 簡介

本文說明如何在Cisco Packaged Contact Center Enterprise (PCCE)解決方案中交換自簽名證書。

# 必要條件

# 需求

思科建議您瞭解以下主題:

- PCCE版本12.6(2)
- 客戶語音入口網站(CVP)版本12.6(2)
- 虛擬化語音瀏覽器(VVB) 12.6(2)
- 管理工作站/管理日期伺服器(AW/ADS) 12.6(2)
- Cisco Unified Intelligence server (CUIC)
- 客戶合作平台(CCP) 12.6(2)
- 企業版聊天與電子郵件(ECE) 12.6(2)

採用元件

本檔案中的資訊是根據以下軟體版本:

- PCCE 12.6(2)
- CVP 12.6(2)

本文中的資訊是根據特定實驗室環境內的裝置所建立。文中使用到的所有裝置皆從已清除(預設))的組態來啟動。如果您的網路運作中,請確保您瞭解任何指令可能造成的影響。

# 背景

在來自12.x的PCCE解決方案中,所有裝置都透過託管在主要AW伺服器中的單一管理平台 (SPOG)進行控制。由於PCCE 12.5(1)版本的安全管理合規性(SRC),解決方案中SPOG和其他伺服 器之間的所有通訊都嚴格透過安全HTTP協定來完成。

證書用於實現SPOG與其他裝置之間的無縫安全通訊。在自簽名證書環境中,伺服器之間的證書交 換是必需的。

# 程式

這些是導出自簽名證書的元件,以及需要將自簽名證書導入其中的元件。

(i)所有AW/ADS伺服器:這些伺服器需要來自以下位置的證書:

- Windows平台:
  - ICM:路由器和記錄器(記錄器) {A/B}、外圍網關(PG){A/B}、所有AW/ADS和ECE伺服器。

💊 註:需要IIS和診斷架構門戶(DFP)。

CVP:CVP伺服器、CVP報告伺服器。

✤ 注意:需要來自所有伺服器的Web服務管理(WSM)證書。憑證必須使用完整網域 名稱(FQDN)。

 VOS平台: Cloud Connect、Cisco Virtualized Voice Browser (VVB)、Cisco Unified Communication Manager (CUCM)、Finesse、Cisco Unified Intelligence Center (CUIC)、 Live Data (LD)、Identity Server (IDS)和其他適用伺服器。

(ii)路由器\記錄器伺服器:這些伺服器需要來自以下位置的證書:

• Windows平台:所有AW/ADS伺服器IIS證書。

(iii) PG伺服器:這些伺服器需要來自以下位置的證書:

• Windows平台:所有AW/ADS伺服器IIS證書。

VOS平台:CUCM發佈伺服器(僅限CUCM PG伺服器);雲連線和CCP(僅限MR PG伺服器)。

✤ 注意:從CUCM伺服器下載JTAPI客戶端需要執行此操作。

(iv) CVP伺服器:這些伺服器需要來自的證書

- Windows平台:所有ADS伺服器IIS證書
- VOS平台:雲連線伺服器、VVB伺服器。

(v) CVP報告伺服器:此伺服器需要來自以下位置的證書:

• Windows平台:所有ADS伺服器IIS證書

(vi) VVB伺服器:此伺服器需要來自以下位置的證書:

- Windows平台:所有ADS伺服器IIS證書、CVP伺服器的VXML證書以及CVP伺服器的 Callserver證書
- VOS平台:雲連線伺服器。

方案中有效交換自簽名證書所需的步驟分為三部分。

第1部分:CVP伺服器和ADS伺服器之間的證書交換。

第2部分: VOS平台應用和ADS伺服器之間的證書交換。

第3部分:路由器、PG和ADS伺服器之間的證書交換。

第1部分:CVP和ADS伺服器之間的證書交換

成功完成此交換所需的步驟如下:

步驟 1.導出CVP伺服器WSM證書。

步驟 2.將CVP伺服器WSM證書導入ADS伺服器。

步驟 3.導出ADS伺服器證書。

步驟 4.將ADS伺服器導入CVP伺服器和CVP報告伺服器。

步驟 1.導出CVP伺服器證書

在從CVP伺服器導出證書之前,您需要使用伺服器的FQDN重新生成證書,否則,智慧許可、虛擬 代理語音(VAV)以及與SPOG的CVP同步等少數功能可能會出現問題。

/ 注意:在開始之前,您必須執行以下操作:

1. 以管理員身份開啟命令視窗。

2. 對於12.6.2,若要辨識金鑰庫密碼,請移至%CVP\_HOME%\bin資料夾,然後執行

⚠ DecryptKeystoreUtil.bat檔案。

3. 對於12.6.1,要標識金鑰庫口令,請運行命令more

%CVP\_HOME%\conf\security.properties。

- 4. 執行keytool指令時需要此密碼。
- 5. 從%CVP\_HOME%\conf\security\目錄,運行命令copy .keystore backup.keystore。

✤ 附註:您可以使用keytool引數-storepass來簡化本文檔中使用的命令。對於所有CVP伺服器 ,請提供您辨識的keytool密碼。對於ADS伺服器,預設密碼為:changeit

要在CVP伺服器上重新生成證書,請執行以下步驟:

(i)列出伺服器中的憑證

%CVP\_HOME%\jre\bin\keytool.exe -storetype JCEKS -keystore %CVP\_HOME%\conf\security\.keystore - list

◆ 注意: CVP伺服器具有以下自簽名證書:wsm\_certificate、vxml\_certificate和 callserver\_certificate。如果您使用keytool的引數-v,就可以看到每個憑證的更多詳細資訊。此 外,您可以在keytool.exe list指令的結尾新增「>」符號,將輸出傳送到文字檔,例如> test.txt

#### (ii)刪除舊的自簽名證書

CVP伺服器:用於刪除自簽名證書的命令:

%CVP\_HOME%\jre\bin\keytool.exe -storetype JCEKS -keystore %CVP\_HOME%\conf\security\.keystore delete -alias wsm\_certificate

%CVP\_HOME%\jre\bin\keytool.exe -storetype JCEKS -keystore %CVP\_HOME%\conf\security\.keystore delete -alias vxml\_certificate

%CVP\_HOME%\jre\bin\keytool.exe -storetype JCEKS -keystore %CVP\_HOME%\conf\security\.keystore - delete -alias callserver\_certificate

CVP報告伺服器:用於刪除自簽名證書的命令:

%CVP\_HOME%\jre\bin\keytool.exe -storetype JCEKS -keystore %CVP\_HOME%\conf\security\.keystore delete -alias wsm\_certificate

%CVP\_HOME%\jre\bin\keytool.exe -storetype JCEKS -keystore %CVP\_HOME%\conf\security\.keystore delete -alias callserver\_certificate Sector Sector Sect

(iii)使用伺服器FQDN生成新的自簽名證書

CVP伺服器

用於為WSM生成自簽名證書的命令:

%CVP\_HOME%\jre\bin\keytool.exe -storetype JCEKS -keystore %CVP\_HOME%\conf\security\.keystore genkeypair -alias wsm\_certificate -keysize 2048 -keyalg RSA -validity XXXX

注意:預設情況下,證書生成時間為兩年。使用-validity XXXX設定證書重新生成的到期日期 ,否則證書有效期為90天,並且在此時間之前需要由CA簽署。對於大多數認證來說,3-5年必 須是合理的驗證時間。

以下是一些標準有效性輸入:

| 一年 | 365  |
|----|------|
| 兩年 | 730  |
| 三年 | 1095 |
| 四年 | 1460 |
| 五年 | 1895 |
| 十年 | 3650 |

⚠ 注意:從12.5證書必須是SHA 256、金鑰大小2048和加密演算法RSA,請使用以下引數設定 以下值:-keyalg RSA和-keysize 2048。CVP keystore命令必須包括-storetype JCEKS引數。 如果不這樣做,證書、金鑰或更糟的金鑰庫可能會損壞。

在問題您的姓和名是什麼上指定伺服器的FQDN?

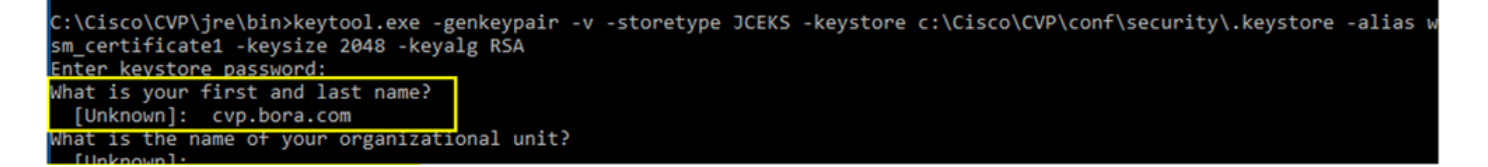

請完成以下其他問題:

您的組織單位名稱是什麼?

[未知]: <指定OU>

貴公司的名稱是什麼?

[未知]: <指定組織名稱>

您所在城市或地區的名稱是什麼?

[未知]: <指定城市/地區的名稱>

#### 您所在州或省的名稱是什麼?

[未知]: <指定州/省的名稱>

此單位的兩個字母的國家代碼是什麼?

[未知]: <指定兩個字母的國家/地區代碼>

為接下來的兩個輸入指定yes。

對vxml\_certificate和callserver\_certificate執行相同的步驟:

%CVP\_HOME%\jre\bin\keytool.exe -storetype JCEKS -keystore %CVP\_HOME%\conf\security\.keystore genkeypair -alias vxml\_certificate -keysize 2048 -keyalg RSA -validity XXXX

%CVP\_HOME%\jre\bin\keytool.exe -storetype JCEKS -keystore %CVP\_HOME%\conf\security\.keystore genkeypair -alias callserver\_certificate -keysize 2048 -keyalg RSA -validity XXXX

#### 重新啟動CVP呼叫伺服器。

#### CVP報告伺服器

用於為WSM生成自簽名證書的命令:

%CVP\_HOME%\jre\bin\keytool.exe -storetype JCEKS -keystore %CVP\_HOME%\conf\security\.keystore genkeypair -alias wsm\_certificate -keysize 2048 -keyalg RSA -validity XXXX

#### 指定伺服器FQDN以進行查詢您的姓氏和名字?並繼續執行與CVP伺服器相同的步驟。

對callserver\_certificate執行相同的步驟:

genkeypair -alias callserver\_certificate -keysize 2048 -keyalg RSA -validity XXXX

#### 重新啟動報表伺服器。

(iv)從CVP和報告伺服器導出wsm\_Certificate

a)將每個CVP伺服器的WSM證書導出到一個臨時位置,然後使用所需的名稱重新命名證書。您可以 將其重新命名為wsmcsX.crt。將「X」替換為伺服器的主機名。例如,wsmcsa.crt、wsmcsb.crt、 wsmrepa.crt、wsmrepb.crt。

用於導出自簽名證書的命令:

%CVP\_HOME%\jre\bin\keytool.exe -storetype JCEKS -keystore %CVP\_HOME%\conf\security\.keystore export -alias wsm\_certificate -file %CVP\_HOME%\conf\security\wsm.crt

b)從路徑%CVP\_HOME%\conf\security\wsm.crt複製證書,將其重新命名為wsmcsX.crt,然後將其 移到ADS伺服器上的臨時資料夾。

步驟 2.將CVP伺服器WSM證書導入ADS伺服器

若要在ADS伺服器中匯入憑證,您必須使用keytool (屬於java工具集)。有幾種方法可以讓您找到 裝載此工具的Java本位目錄路徑。

(i) CLI命令> echo %CCE\_JAVA\_HOME%

# C:\>echo %CCE\_JAVA\_HOME% C:\Program Files (x86)\OpenJDK\jre-8.0.272.10-hotspot

java本位目錄路徑

(ii)透過進階系統設定手動,如圖所示。

| System                            |                                                                                         |                                            |                                                                                                    | - 0                  |
|-----------------------------------|-----------------------------------------------------------------------------------------|--------------------------------------------|----------------------------------------------------------------------------------------------------|----------------------|
| 🔿 👻 🛧 🔜 > Control Par             | nel > System and Security > System                                                      |                                            | ~ ひ                                                                                                  | Search Control Panel |
| Control Panel Home                | System Properties X                                                                     | ]                                          |                                                                                                    |                      |
| Device Manager<br>Remote settings | Computer Name Hardware Advanced Remote                                                  | Environment Variables                      |                                                                                                    |                      |
| dvanced system settings           | You must be logged on as an Administrator to make most of these changes.<br>Performance | User variables for Administrator           |                                                                                                    |                      |
|                                   | Visual effects, processor scheduling, memory usage, and vitual memory                   | Variable                                   | Value                                                                                                |                      |
|                                   | Settings                                                                                | Path<br>TEMP                               | C:\Users\Administrator\AppData\Local\Microsoft\WindowsA<br>C:\Users\Administrator\AppData\Local\Temp | pps;                 |
|                                   | User Profiles<br>Desktop settings related to your sign-in<br>Settings                   | тмр                                        | C:\Users\Administrator\AppData\Local\Temp                                                            |                      |
|                                   | Startup and Recovery<br>System startup, system failure, and debugging information       |                                            | New                                                                                                  | Edit Delete          |
|                                   | Settings                                                                                | System variables                           |                                                                                                    |                      |
|                                   | Environment Variables                                                                   | Variable                                   | Value                                                                                                |                      |
|                                   |                                                                                         | CCE_JAVA_HOME<br>COMPLUS_ProfAPI_ProfilerC | C:\Program Files (x86)\OpenJDK\jre-8.0.272.10-hotspot<br>EnableV2Profiler                            |                      |
|                                   | OK Cancel Apply                                                                         | ComSpec<br>COR_ENABLE_PROFILING            | C:\Windows\system32\cmd.exe<br>1                                                                     |                      |
|                                   |                                                                                         | COR_PROFILER<br>CORECLR_ENABLE_PROFILI     | AppDynamics.AgentProfiler<br>1                                                                       |                      |
|                                   |                                                                                         | CORECLR PROFILER                           | AppDynamics.AgentProfiler                                                                            |                      |
|                                   |                                                                                         |                                            | New                                                                                                  | Edit Delete          |
|                                   |                                                                                         |                                            | Γ                                                                                                    | OK Cancel            |
| e also                            |                                                                                         |                                            |                                                                                                    |                      |
| scurity and Maintenance           |                                                                                         |                                            |                                                                                                    |                      |

環境變數

在PCCE 12.6上,OpenJDK的預設路徑為C:\Program Files (x86)\OpenJDK\jre-8.0.272.10hotspot\bin

## 用於導入自簽名證書的命令:

```
cd %CCE_JAVA_HOME%\bin
keytool.exe -import -file C:\Temp\certs\wsmcsX.crt -alias {fqdn_of_CVP} -keystore {ICM install
directory}\ssl\cacerts
```

💊 注意:對部署中的每個CVP重複這些命令,並在其他ADS伺服器上執行相同任務

(iii)重新啟動ADS伺服器上的Apache Tomcat服務。

步驟 3.匯出ADS伺服器憑證

以下是導出ADS證書的步驟:

(i)在ADS伺服器上,從瀏覽器導航至伺服器URL:https://<servername>。

(ii)將證書儲存到臨時資料夾,例如:c:\temp\certs,並將證書命名為ADS<svr>[ab].cer。

| ← → C ▲ Not secure   Mtps://ucce-ass.cowebes.com                                                                                                    |                                                                                                    |
|----------------------------------------------------------------------------------------------------|----------------------------------------------------------------------------------------------------|
| Centificate X<br>General Details Certification Path<br>Press California Certification Path<br>Press California Certification Pat | <ul> <li>Certificate Expert Woord</li> <li>Expert Alto Format</li> <li>Certificates Carported in a variety of the formato.</li> <li>Select the format you want to use:         <ul> <li>Otopic model binary X.509 (CDR)</li> <li>Select 44 encoded 19.009 (CDR)</li> <li>Orophographic Message Existing Databard - MCD #7 Certificates (#78)</li> <li>Select 44 encoded 19.009 (CDR)</li> <li>Selecte 44 encoded 19.009 (CDR)</li> <li>Selecte 41 certificates in the certificates path if possible</li> <li>Selecte 41 certificates in the certificates path if possible</li> <li>Selecte 41 certificates in the certificates path if possibl</li></ul></li></ul> |
| Edit Properties Copy to Rie                                                                                                    | C Mosselt Serialized Certificate Store (1551)                                                                                                    |
| OK                                                                                                    | Next Cancel                                                                                                    |

#### 匯出ADS憑證

💊 註:選擇Base-64 encoded X.509 (.CER)選項。

步驟 4.將ADS伺服器憑證匯入CVP伺服器和報表伺服器

(i)將證書複製到%CVP\_HOME%\conf\security目錄中的CVP伺服器和CVP報告伺服器。

(ii)將證書導入到CVP伺服器和CVP報告伺服器。

%CVP\_HOME%\jre\bin\keytool.exe -storetype JCEKS -keystore %CVP\_HOME%\conf\security\.keystore import -trustcacerts -alias {fqdn\_of\_ads} -file %CVP\_HOME%\conf\security\ADS{svr}[ab].cer

對其他ADS伺服器證書執行相同步驟。

(iii)重新啟動CVP伺服器和報告伺服器

第2部分:VOS平台應用和ADS伺服器之間的證書交換

成功完成此交換所需的步驟如下:

步驟 1.導出VOS平台應用伺服器證書。

步驟 2.將VOS平台應用證書導入ADS伺服器。

步驟 3.將CUCM平台應用證書導入CUCM PG伺服器。

此程式適用於所有VOS應用程式,例如:

- CUCM
- VVB
- Finse
- CUIC \ LD \ IDS
- 雲端連線

步驟 1.導出VOS平台應用伺服器證書。

(i)導航至Cisco Unified Communications Operating System Administration頁面 : <u>https://FQDN:8443/cmplatform。</u>

(ii)導航到安全>證書管理,然後在tomcat-trust資料夾中查詢應用程式主伺服器證書。

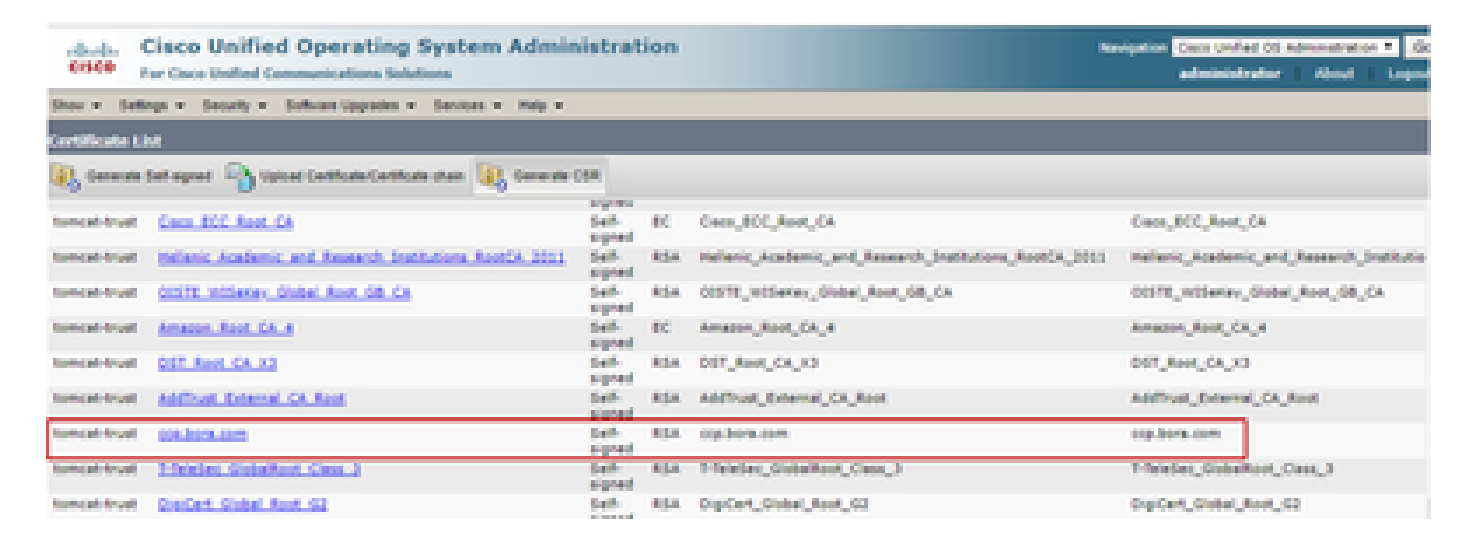

(iii)選擇證書並按一下下載.PEM檔案,將其儲存在ADS伺服器上的臨時資料夾中。

#### Certificate Settings

| File Name                  | ccp.bora.com.pem  |
|----------------------------|-------------------|
| Certificate Purpose        | tomcat-trust      |
| Certificate Type           | trust-certs       |
| Certificate Group          | product-cpi       |
| Description(friendly name) | Trust Certificate |

#### Certificate File Data

|                                                                                     | .44 |  |
|-------------------------------------------------------------------------------------|-----|--|
| Version: V3                                                                         |     |  |
| Serial Number: 5C35B3A89A8974719BB85B6A92CF710D                                     |     |  |
| SignatureAlgorithm: SHA256withRSA (1.2.840.113549.1.1.11)                           |     |  |
| Issuer Name: L=BXB, ST=ma, CN=ccp.bora.com, OU=BXB TAC, O=TAC, C=US                 |     |  |
| Validity From: Mon Dec 16 10:55:22 EST 2019                                         |     |  |
| To: Sat Dec 14 10:55:21 EST 2024                                                    |     |  |
| Subject Name: L=BXB, ST=ma, CN=ccp.bora.com, OU=BXB TAC, O=TAC, C=US                |     |  |
| Key: RSA (1.2.840.113549.1.1.1)                                                     |     |  |
| Key value:                                                                          |     |  |
| 3082010a0282010100c1420ced76c23b9d60b01efbf331987ac5624639ba8af3f3430d2ca8766d199   |     |  |
| 69f9980a1246814be9a3c566a8401237c1d980b09a06903520b0013b30f54fbfdda3e71f27900d992   |     |  |
| 88e0e816e64ad444c39f03f62aadcbc08f591a960ef95eda7b86b3e6e183a2fe8732352aee6abcfb722 | -   |  |
| f140216a5e5aca1f787b14f387b0a11e2160e2d0002368ba852962bb9cb741723c447aceb2a651b6f   |     |  |
| 520da30a39b206d213b329d63e84e50fd1fb9d56f6fd96ddcf4291668a2ee660d72ba0c3ccf85444f7a | 11  |  |

Delete

Download .PEM File

Download .DER File

# 💊 注意:對訂戶執行相同的步驟。

## 步驟 2.將VOS平台應用證書導入到ADS伺服器

運行金鑰工具的路徑: %CCE\_JAVA\_HOME%\bin

用於導入自簽名證書的命令:

%CCE\_JAVA\_HOME%\bin\keytool.exe -import -file C:\Temp\certs\vosapplicationX.cer -alias
{fqdn\_of\_VOS>} -keystore {ICM install directory}\ssl\cacerts

重新啟動ADS伺服器上的Apache Tomcat服務。

💊 註:在其他ADS伺服器上執行相同任務

步驟 3.將CUCM平台應用證書導入CUCM PG伺服器

運行金鑰工具的路徑: %CCE\_JAVA\_HOME%\bin

### 用於導入自簽名證書的命令:

%CCE\_JAVA\_HOME%\bin\keytool.exe -import -file C:\Temp\certs\cucmapplicationX.cer -alias
{fqdn\_of\_cucm>} -keystore {ICM install directory}\ssl\cacerts

重新啟動PG伺服器上的Apache Tomcat服務。

Selence: Selence: S

第3部分:Rogers、PG和ADS伺服器之間的證書交換

成功完成此交換所需的步驟如下:

步驟 1.從記錄器和PG伺服器匯出IIS憑證

步驟 2.從記錄器和PG伺服器導出DFP證書

步驟 3.將憑證匯入ADS伺服器

步驟 4.將ADS憑證匯入Rogger和PG伺服器

步驟 1.從記錄器和PG伺服器匯出IIS憑證

(i)在ADS伺服器上,從瀏覽器導航至伺服器(Rogers, PG) url: https://{servername}

(ii)將證書儲存到臨時資料夾(例如c:\temp\certs),並將證書命名為ICM<svr>[ab].cer

| ← → C ▲ Not secure   Miljex//ucce-aw.covebex.com                                                                                                    |                                                                                                    |
|----------------------------------------------------------------------------------------------------|----------------------------------------------------------------------------------------------------|
| Centificate ×<br>General Details Certification Path<br>Show: LABS<br>Version v3<br>Serial number 000100027979/h00600<br>Signature algorithm sha256<br>Searer UCC2+AW_conellers.com<br>Valid from Tuesday, Petruary 18, 2043 4 v | <ul> <li>Certificate Export Wand</li> <li>Export Fite Format         <ul> <li>Certificates can be exported in a variety of file formats.</li> <li>Select the format you want to use:</li></ul></li></ul> |
| OK.                                                                                                    | Net Cancel                                                                                                    |

匯出IIS憑證

註:選擇Base-64 encoded X.509 (.CER)選項。

步驟 2.從記錄器和PG伺服器導出DFP證書

(i)在ADS伺服器上,從瀏覽器瀏覽至伺服器(Rogers、PG) DFP URL:https://{servername}:7890/icm-dp/rest/DiagnosticPortal/GetProductVersion

(ii)將憑證儲存到資料夾範例c:\temp\certs,並將憑證命名為dfp{svr}[ab].cer

| Centricate                                                                                                    | luih.                                                                                                    | ×         | ← 🔑 Cetificate Deport Wated                                                                                                    |
|----------------------------------------------------------------------------------------------------|----------------------------------------------------------------------------------------------------|-----------|----------------------------------------------------------------------------------------------------|
| Preid<br>Version<br>Serial number<br>Signature hash algorithm<br>Signature hash algorithm<br>Signature hash algorithm<br>Sawar<br>Valid to<br>Subarit | value<br>Value<br>V3<br>2Mid-Hased00440830<br>sha25883A<br>sha258<br>UCCP-AW coverbex com<br>Tuesdey, Petruary 21,<br>164240ey, Petruary 21,<br>19795-Jam coverbex com | Mae2      | Select the format you want to use: ODDI encoded tenary X.509 (CDD) ODDI encoded tenary X.509 (CDD) ODDI encoded X.509 (CDD) ODDI encoded X.509 (C |
|                                                                                                    | Edit Properties                                                                                                    | v to file |                                                                                                    |

匯出DFP憑證

註:選擇Base-64 encoded X.509 (.CER)選項。

### 步驟 3.將憑證匯入ADS伺服器

### 命令將IIS自簽名證書導入ADS伺服器。運行金鑰工具的路徑: %CCE\_JAVA\_HOME%\bin

%CCE\_JAVA\_HOME%\bin\keytool.exe -import -file C:\temp\certs\ICM<svr>[ab].cer -alias
{fqdn\_of\_server}\_IIS -keystore {ICM install directory}\ssl\cacerts

💊 注意:導入導出到所有ADS伺服器的所有伺服器證書。

### 用於將診斷自簽名證書導入到ADS伺服器的命令

%CCE\_JAVA\_HOME%\bin\keytool.exe -import -file C:\Temp\certs\dfp<svr>[ab].cer -alias
{fqdn\_of\_server}\_DFP -keystore {ICM install directory}\ssl\cacerts

💊 注意:導入導出到所有ADS伺服器的所有伺服器證書。

重新啟動ADS伺服器上的Apache Tomcat服務。

步驟 4.將ADS憑證匯入Rogger和PG伺服器

用於將IIS自簽名證書導入到羅傑和PG伺服器的命令。運行金鑰工具的路徑: %CCE\_JAVA\_HOME%\bin。

%CCE\_JAVA\_HOME%\bin\keytool -keystore ..\lib\security\cacerts -import -storepass changeit alias {fqdn\_of\_server}\_IIS -file c:\temp\certs\ICM{svr}[ab].cer

✤ 注意:導入導出到所有Rogger和PG伺服器的所有ADS伺服器IIS證書。

重新啟動Rogger和PG伺服器上的Apache Tomcat服務。

第4部分: CVP CallStudio Web服務整合

有關如何為Web服務元素和Rest\_Client元素建立安全通訊的詳細資訊

請參閱<u>Cisco Unified CVP VXML伺服器和Cisco Unified Call Studio版本12.6(2)使用手冊- Web服務</u> 整合[Cisco Unified Customer Voice Portal] - Cisco

# 相關資訊

- CVP配置指南-安全
- <u>UCCE安全指南</u>
- PCCE管理指南
- Exchange PCCE自簽名證書-PCCE 12.5
- Exchange UCCE自簽名證書- UCCE 12.5
- Exchange UCCE自簽名證書- UCCE 12.6
- <u>實施CA簽名證書- CCE 12.6</u>
- 使用聯絡中心上傳程式工具交換憑證
- <u>技術支援與文件 Cisco Systems</u>

## 關於此翻譯

思科已使用電腦和人工技術翻譯本文件,讓全世界的使用者能夠以自己的語言理解支援內容。請注 意,即使是最佳機器翻譯,也不如專業譯者翻譯的內容準確。Cisco Systems, Inc. 對這些翻譯的準 確度概不負責,並建議一律查看原始英文文件(提供連結)。